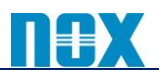

# Zscaler 社から配信されるメール通知について

## 【はじめに】

本書では、Zscaler 社からのメール通知についてご案内いたします。メール配信をご希望される方は、以下の手順に従い配信先のご登録をお願いいたします。

## 【メール通知される内容について】

Zscaler 社から配信されるメールは以下の 2 つに分類されます。それぞれ配信先の登録方法が異なりますのでご注意ください。

#### メンテナンス情報、障害情報

| Data Center maintenance | :Zscaler サービスのメンテナンス情報 |
|-------------------------|------------------------|
| Data Center Incedent    | :Zscaler サービスの障害情報     |
| Security Advisory       | :脆弱性や脅威についての情報         |

#### <u>アップデート情報</u>

| Security Update | :脆弱性や脅威についての情報              |
|-----------------|-----------------------------|
| Service Update  | :新しいサービスや機能拡張、新バージョンのリリース情報 |
| Product Update  | :重要な変更やサービスのアップデート情報        |

詳細につきましては以下のページをご参照ください。

https://help.zscaler.com/zia/about-customer-notifications

#### 【メンテナンス情報、障害情報の登録方法】

本情報は、<u>https://trust.zscaler.com</u> にて閲覧できる情報となります。以下の手順にてメール送信先を登録してください。

① <u>https://trust.zscaler.com</u> にアクセスし、「Sign In」をクリックしてください。

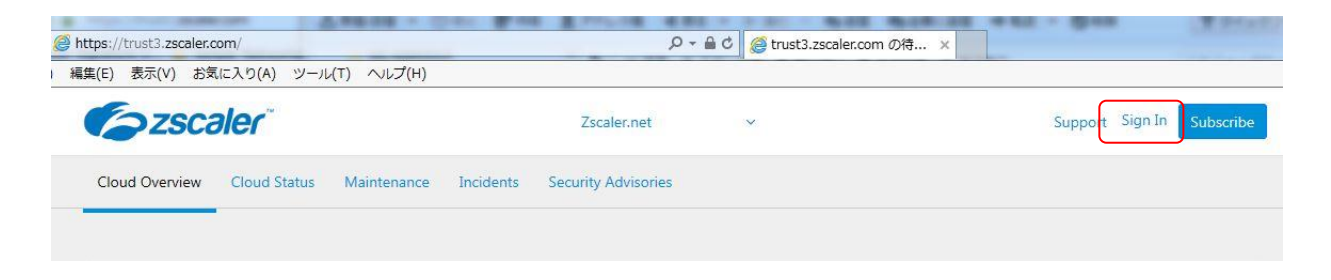

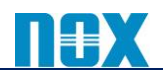

 ② 開かれるページにて「Sign Up」をクリックし、改めて開かれるページにてメールアドレスとパスワードを 入力し「Submit」をクリックしてください。

| Sign In                                                                                                    |               |
|----------------------------------------------------------------------------------------------------|---------------|
| Email/Username                                                                                                    |               |
| Enter your Email/Username                                                                                                    |               |
| Password                                                                                                    |               |
| Enter your Password                                                                                                    |               |
| Forgot Password                                                                                                    |               |
|                                                                                                    |               |
| Submit                                                                                                    |               |
| New to Zscaler Sign Up                                                                                                    |               |
|                                                                                                    |               |
|                                                                                                    |               |
|                                                                                                    |               |
| Sign Up                                                                                                    |               |
| Email                                                                                                    |               |
| Enter your Email                                                                                                    | メールアドレス パス    |
| Password                                                                                                    |               |
| Enter your Password                                                                                                    | 入力し「Submit」をク |
| Confirm Password                                                                                                    |               |
| Confirm your Password                                                                                                    |               |
|                                                                                                    |               |
| Submit                                                                                                    |               |
| in the second second se |               |

③ Zscaler 社からメールが届くことを確認してください。

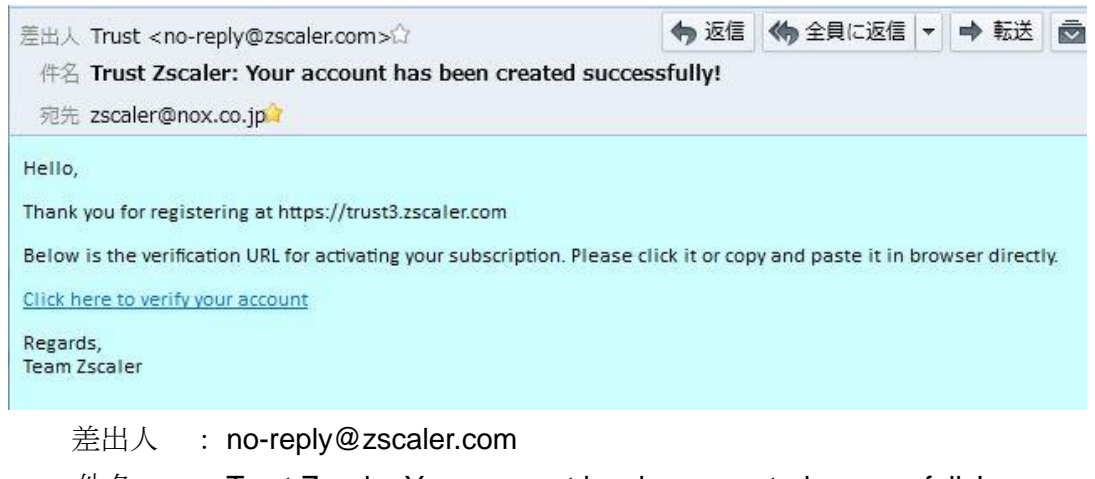

件名 : Trust Zscaler:Your account has been created successfully!

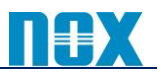

 ④ メール本文内の URL リンクより、再度 <u>https://trust.zscaler.com</u> に Sign In し、以下の手順にてメール 配信内容を設定してください。

| Suppor                              | t zscaler@nox.co.jp                                         | Ŷ                        | 「Subscriptions」                 | を選択              |                           |    |
|-------------------------------------|-------------------------------------------------------------|--------------------------|---------------------------------|------------------|---------------------------|----|
|                                     | Settings<br>Sign Out                                        | <u>し</u><br>(例           | ご利用のクラウドを<br>刘) admin.zscloud.ı | を選択<br>net をご利用  | の場合は <b>ZsCloud.net</b> を | 送泯 |
| Zscaler.net ZscalerOne              | .net ZscalerTwo.net Zsca                                    | lerThree.net ZsCloud.net | Zscaler Private Access          | Subscribe All Un | isubscribe All            |    |
| Maintenance<br>★ Scheduled 🔺 Comple | ted                                                         |                          |                                 | メール配信す           | する対象を選択する                 |    |
| CORE CLOUD SERVICES 🖈               | All ☆ Individual<br>Authentication ★ DNS ★ PAC<br>ndividual | 🖈 Nanolog 🔺 Admin UI 🔺   | Zscaler App Admin 🌟 Security    |                  |                           |    |
| 😭 Africa                            | 🕁 Asia                                                      | 🕸 Europe                 | 🕁 Latin America                 | 🕁 US & Cana      | ada                       |    |
| ☆ Capetown                          | 😭 Chennai                                                   | 🟫 Amsterdam              | 🏠 Sao Paulo                     | 🏫 Atlanta II     |                           |    |
| ☆ Johannesburg                      | ☆ Hong Kong II                                              | ☆ Brussels               |                                 | 😭 Chicago        |                           |    |
| 😭 Lagos                             | 😭 Hong Kong III                                             | Copenhagen               |                                 | ☆ Dallas I       |                           |    |
|                                     | ☆ Melbourne                                                 | Frankfurt IV             |                                 | ☆ Denver         |                           |    |
|                                     | 😭 Mumbai II                                                 | Condon III               |                                 | Cos Angeles      |                           |    |
|                                     | Snangnai                                                    | Milan II                 |                                 | New York II      |                           |    |
|                                     | Singapore                                                   | Massau II                |                                 | New York II      |                           |    |
|                                     | Singapore IV                                                |                          |                                 | Sci New York III | 7                         |    |
|                                     | Sydney                                                      | COSIO II                 |                                 | San Francisco In | v                         |    |
|                                     | r Syuney III                                                | Stockholm                |                                 | A Toronto II     |                           |    |
|                                     | 🛪 Tianiin                                                   |                          |                                 | Washington DC    |                           |    |
|                                     |                                                             | Warsaw                   |                                 | washington DC    |                           |    |
|                                     | токуо ш                                                     | A Zusiek                 |                                 |                  |                           |    |
|                                     | T lokyo IV                                                  | ☆ Zurich                 |                                 |                  |                           |    |

# 【アップデート情報の登録方法】

197 - 1989 - 1999 - 199

以下のいずれかの箇所にてメール配信先を登録してください。

「管理」→「設定」→「会社情報」ページの「組織」タブにて、「技術担当者」タブまたは「ビジネス担当者」
タブにメールアドレスを登録

| 6                  | 会社情報                     |
|--------------------|--------------------------|
| <b>₩</b><br>サマリ~   | 組織サプスクリプション              |
|                    | 技術担当者 諸求担当者 ビジネス担当者      |
| 解析                 | プライマリ                    |
| <b>ゆ</b><br>ポリシー   | 名前 テスト   ケスト 左記の箇所に情報を入力 |
| <b>〇</b> 日<br>管理   | 役職<br>テスト                |
| <b>全</b><br>有効化    | Email                    |
| Q<br><sub>検索</sub> | 電話<br>81 3 6272 5961     |

②「管理」→「管理コントロール」→「管理者のマネジメント」ページにて、登録されている管理者アカウント にて、アラート情報配信の有効・無効を設定

| セキュリティアップデート | サービスアップデート | 送信する項目を有差 | 効(緑色) |
|--------------|------------|-----------|-------|
| ブロダクトアップデート  |            |           |       |
|              |            |           | 以上    |